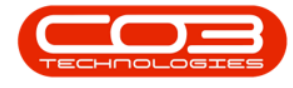

We are currently updating our site; thank you for your patience.

## SERVICE

## **CALLS - CLOSE A CALL**

**Note** that there are changes to the Call Centre screens due to the Call Centre Performance Enhancements rolled out in part of the Extended Call Centre - Version Compatibility<sup>1</sup>. The functionality that is available to you may differ depending on the Call Centre mode configured and your user rights. For more information related to this, refer to the <u>Call Centre Mode</u> notes.

A call that has been closed, can <u>only</u> be viewed in the **All** status.

A Call can be <u>re-instated</u> after it has been closed.

If you need to process something on a work order linked to a closed call, e.g. raise a Credit Note, then the work order will need to be <u>re-instated</u>. The work order can then be close again.

The system will notify you of any outstanding items, e.g. billable items not yet invoiced, for the call. You will have to act on the relevant messages before the call can be closed.

## Ribbon Select Service > Calls

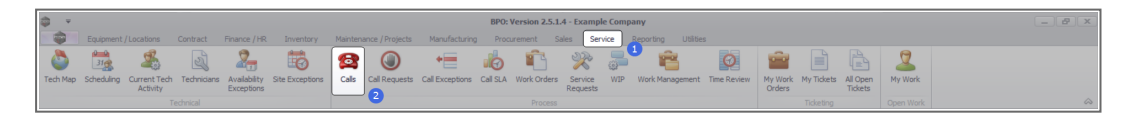

• The **Call Listing** screen will be displayed.

<sup>1</sup>BPO2 v2.5.1.3 or higher

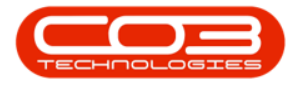

| - Hone Environment //  | orations Contract   | Datacte / HP Inventor                  | w Maintenance  | Dealacte Manufac     | brinn Bron reme | ot Cales | Centre Departies Littles                                     |         |                       |           |               |              |                            |       |
|------------------------|---------------------|----------------------------------------|----------------|----------------------|-----------------|----------|--------------------------------------------------------------|---------|-----------------------|-----------|---------------|--------------|----------------------------|-------|
|                        | Constants Constants | a a Much a                             |                | interest interest    |                 | in suca  | same reporting carees                                        |         |                       |           |               |              |                            |       |
| 🚺 😳 🗤 🖓                | Isi Save Layor      | ur 🥐 wy car 🚳                          | ) 🔇 🕨          | M 🐨 🚩                | - 🗳 📲           |          |                                                              |         |                       |           |               |              |                            |       |
| Edit Refresh           | G Court Silver      | Close                                  | e Complete Hol | d Pending Release    | Print Report    | z        |                                                              |         |                       |           |               |              |                            |       |
|                        | fi severine         | • 300 C                                |                |                      |                 |          |                                                              |         |                       |           |               |              |                            |       |
| tan <sub>4</sub> state | 4 Format            | a WOIK a                               | PTODE          | 85                   |                 | 4        |                                                              |         |                       |           |               |              |                            | _     |
| d Onter                |                     |                                        |                |                      |                 |          |                                                              |         |                       |           |               |              |                            |       |
|                        | CalReference        | CustomerName                           | CalDate        | CalState             | Technician      | CalTime  | Description                                                  | CalType | CallTypeDesc          | ErrorCode | ErrorCodeDesc | SeriaNo      | CtrtLocationSubject        | Prior |
|                        | Y -0:               | (0)                                    | -              | ·0:                  | 0               | (0)      | 0                                                            | ×D:     | 0                     | 0:        | (0)           | 0            | 0                          | -     |
| rmation                | FE (N0001003        | Young Bectric                          | 13/12/2022     | Awaiting Acceptance  | Arin Milton     | 10:09:10 | Test arrownt balances                                        | 08      | Change Request        |           |               | 107          |                            |       |
| Durban                 | E CN0001002         | Samanthas Diner                        | 12/12/2022     | Assisting Acceptance | Mary Thompson   | 16:18:30 | Test call for account balances manual.                       | DR      | Select Cal Type       |           |               | 19-12/1202   |                            |       |
| New                    | EE CN0001001        | Young Flactric                         | 29/11/2022     | Interimed            |                 | 11-29-19 | Order the same part byice receive with different batch run   | 12      | Charge Request        |           |               | sin123       |                            |       |
| In Progress            | E (N0000995         | Hope Works (Ptv) Ltd                   | 31/10/2022     | Unassigned           |                 | 11:01:11 | ForRentaContract                                             | NDR     | New Deal Regist       |           |               |              | RPO2 TEST 1                |       |
| () Hold                | E CN0000997         | Top Vehicle Hire                       | 25/10/2022     | Assating Acceptance  | Daniel Balcowan | 14:09:17 | Loan machine for temporary birb with me printing ran inement | orev.   | Service               |           |               | TOR121401 D  |                            |       |
| Pending                | E (N0003991         | Apple 3 ice for                        | 24(10/2022     | Interimed            | ound bayonen    | 16:38:15 | Contract Course - COCO00054                                  | DR      | Select Cal Type       |           |               | 101 125 1025 |                            |       |
| O Al                   | E (N0000989         | Derton / Technologies                  | 13/06/2022     | Unissimed            |                 | 09:00:00 | Call for Monday elarge baurs check                           | TEST    | Testion               |           |               | 2020-2222    |                            |       |
| Di Pratoria            | E CN0000088         | Young Bactric                          | 03/06/2022     | Unterimed            |                 | 05-00-00 | Call Instant S claus and for time alaneari charics           | CP.     | Change Request        | CONF      | Configuration | sin123       |                            |       |
| O New                  | ER CN0000097        | Young Electric                         | 06/06/2022     | Unterimed            |                 | 05:00:00 | Call looped & days ago for along time charter                | 100     | Invade                | 00.0      |               | dia 122      |                            |       |
| In Progress            | E moorees           | Young Electric                         | 07/06/2022     | Universid            |                 | 05-00-00 | Call logged Todays ago for clapse time checks                | ne      | Select Cel Turne      |           |               | dia 123      |                            |       |
| Hold                   | E CHOODERS          | Heres Weeks (Rh.) 1 M                  | 10/06/2022     | Lin Loringed         |                 | 16,00,12 | Test 6 days call - for placed line                           | 102     | Lines of a            |           |               | 20.08765     |                            |       |
| Pending                | E CN0000000         | Hope Works (Pty) Ltd                   | 09/06/2022     | Unterimed            |                 | 05:10:00 | Test alarred by rr. 3 days prior                             | TECT    | Techos                |           |               | AT5000000    |                            |       |
| Complete               | E 00000000          | Hope Works (Pty) Ltd                   | 00/00/2022     | Universigned         |                 | 06120100 | Test elegeed lines 3 days prior                              | THET    | Testing               |           |               | A1 5000000   |                            |       |
| () Al                  | E CHOOMAS           | Name Partie                            | 10 00 0000     | University into      |                 | 07-00-07 | Test elepsed une 2 - day proc                                | TOOT    | Testing               |           |               | 20102123240  |                            |       |
| Cape Town              | E CHOODINE2         | Young Electric                         | 10/06/2022     | Universigned         | Reason Do Talk  | 00:00:35 | Test expect nours 1                                          | ADM     | Testing .             |           |               | 981123       |                            |       |
| O New                  | E 010000976         | Toung Bectric                          | 19/11/2019     | Asiating Acceptance  | Bianca Du Toit  | 11/24/39 | Test with site manager email entered                         | ADM     | Administration        |           |               | 107          |                            |       |
| In Progress            | E 040000974         | Hope Works (Pty) Ltd                   | 10/11/2019     | Aliating Acceptance  | Dianca Du Tolt  | 10:30:20 | test another cas erras                                       | AUM     | Administration        |           |               | 005011015    |                            |       |
| O Deaders              | E 0/000972          | Hope works (Pty) cus                   | 18/11/2019     | Analong Acceptance   | bianca bu Turc  | 13:37100 | rest new call or enal description in body                    | CR.     | Change Request        |           |               | 093013013    |                            |       |
| Complete               | E 04000971          | westwood Dynamic                       | 29/11/2019     | UnAssigned           |                 | 08:00:00 | BathonMant - bathroom bin Mantenance                         | 344     | Scheduled Haintenance |           |               |              | Checkers Centre - micrest  |       |
| O Al                   | E CN0000970         | Westwood Dynamic                       | 22/11/2019     | UnAssigned           |                 | 08:00:00 | SatrisrMant - Bathroom Bin Mantenance                        | 524     | Scheduled Maintenance |           |               |              | Checkers Centre - Hildrest |       |
| a tioenfontein         | E 010000969         | Hope Works (Pty) Ltd                   | 16/11/2019     | Unitesigned          |                 | 08:00:00 | Her - Commercial Her Test                                    | 0161    | Instalation           |           |               |              | Forest Hills Centre        |       |
| New                    | EI CN0000968        | Green Tea Supplies                     | 16/11/2019     | UnAssigned           |                 | 08:00:00 | 2MS - 2 month service                                        | 524     | Scheduled Maintenance |           |               | NEW1234      |                            |       |
| In Progress            | E CN0000967         | westwood Dynamic                       | 15/11/2019     | UnAssigned           |                 | 08:00:00 | BathisinMaint - Bathrooni Bin Maintenance                    | 514     | Scheduled Maintenance |           |               |              | Checkers Centre - Hildrest |       |
| Hold                   | E CN0000966         | Westwood Dynamic                       | 08/11/2019     | UnAssigned           |                 | 03:00:00 | BathBinMaint - Bathroom Bin Maintenance                      | 54      | Scheduled Maintenance |           |               |              | Checkers Centre - Hildrest |       |
| Pending                | E CN0000965         | Westwood Dynamic                       | 01/11/2019     | UnAssigned           |                 | 08:00:00 | BathBinMaint - Bathroom Bin Maintenance                      | SM      | Scheduled Maintenance |           |               |              | Checkers Centre - Hilcrest |       |
| Complete               | E CN0000964         | Hack PC - IT Shop                      | 26/10/2019     | UnAssigned           |                 | 08:00:00 | 2MS - 2 month service                                        | SM      | Scheduled Maintenance |           |               | 147807       |                            |       |
| O 🗚                    | E CN0000963         | Westwood Dynamic                       | 25/10/2019     | UnAssigned           |                 | 08:00:00 | SathSinNaint - Bathroom Bin Maintenance                      | 94      | Scheduled Maintenance |           |               |              | Checkers Centre - Hilcrest |       |
|                        | E CN0000962         | Hope Works (Pty) Ltd                   | 19/10/2019     | UnAssigned           |                 | 08:00:00 | 2MS - 2 month service                                        | SM      | Scheduled Maintenance |           |               | 18-30200     |                            |       |
|                        | E CN0000961         | Hope Works (Pty) Ltd                   | 18/10/2019     | UnAssigned           |                 | 03:00:00 | Tier - Commercial Tier Test                                  | INST    | Installation          |           |               |              | Forest Hills Centre        |       |
|                        | E CN0000960         | Westwood Dynamic                       | 18/10/2019     | UnAssigned           |                 | 08:00:00 | BathBinMaint - Bathroom Bin Maintenance                      | SM      | Scheduled Maintenance |           |               |              | Checkers Centre - Hilcrest |       |
|                        | E CN0000959         | Westwood Dynamic                       | 11/10/2019     | UnAssigned           |                 | 08:00:00 | BathBinMaint - Bathroom Bin Maintenance                      | SM      | Scheduled Maintenance |           |               |              | Checkers Centre - Hildrest |       |
|                        | E CN0000958         | Westwood Dynamic                       | 04/10/2019     | UnAssigned           |                 | 03:00:00 | SathSinNaint - Bathroom Bin Maintenance                      | 54      | Scheduled Maintenance |           |               |              | Checkers Centre - Hilcrest |       |
|                        | E CN0000957         | Westwood Dynamic                       | 27/09/2019     | UnAssigned           |                 | 08:00:00 | BathBinMaint - Bathroom Bin Maintenance                      | SM      | Scheduled Maintenance |           |               |              | Checkers Centre - Hildrest |       |
|                        | E CN0000956         | Westwood Dynamic                       | 20/09/2019     | UnAssigned           |                 | 03:00:00 | BathBinMaint - Bathroom Bin Maintenance                      | SM      | Scheduled Maintenance |           |               |              | Checkers Centre - Hildrest |       |
|                        | E CN0000955         | Hope Works (Pty) Ltd                   | 18/09/2019     | UnAssigned           |                 | 03:00:00 | Tier - Commercial Tier Test                                  | DIST    | Installation          |           |               |              | Forest Hills Centre        |       |
|                        | E CN0000954         | Green Tea Supplies                     | 17/09/2019     | UnAssigned           |                 | 08:00:00 | 2MS - 2 month service                                        | SM      | Scheduled Maintenance |           |               | NEW 1234     |                            |       |
|                        | III cassoore        | ······································ | 1200000        |                      |                 |          | national nation no sector                                    | -       | Adda to Management    |           |               |              |                            |       |
|                        | Count: 206          |                                        |                |                      |                 |          |                                                              |         |                       |           |               |              |                            |       |

- The Calls are listed by **Site** and will display calls for the first Site listed.
- Click on the relevant **Site** for the calls you wish to view.

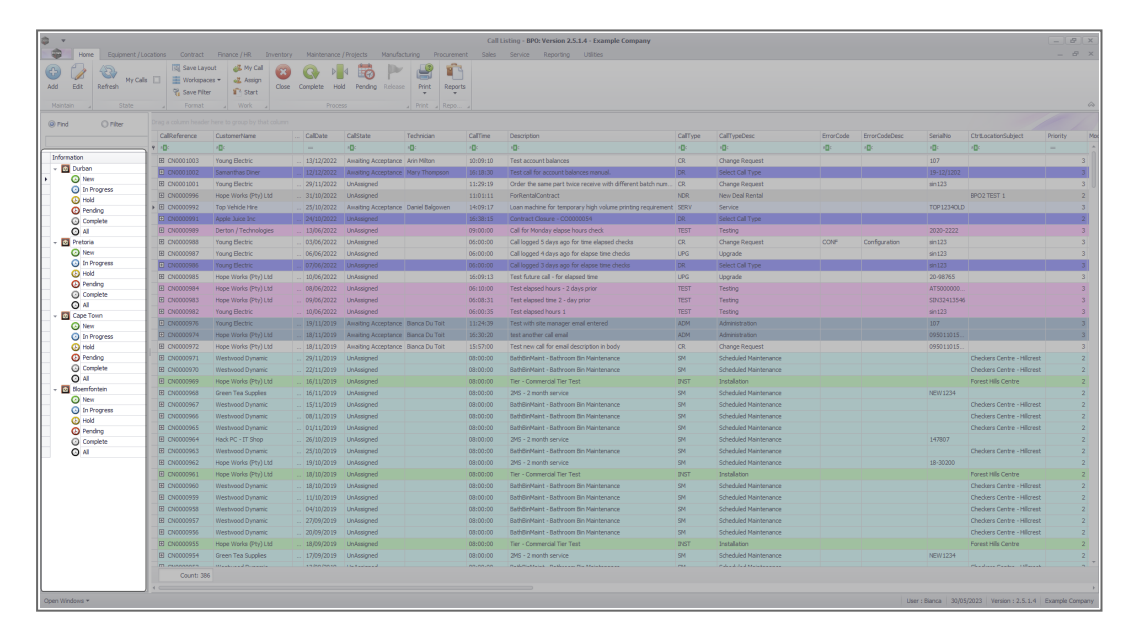

• Select the **Call** you wish to work with.

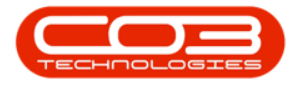

| Home Environment / Los          |               | Boace / HR Invent    |                |                     |                 |          |                                                             |         |                       |           |               |             |                            |      |
|---------------------------------|---------------|----------------------|----------------|---------------------|-----------------|----------|-------------------------------------------------------------|---------|-----------------------|-----------|---------------|-------------|----------------------------|------|
|                                 |               | 1110000 JIN 011 0    |                | in harden           |                 |          | Service Reporting Contest                                   |         |                       |           |               |             |                            |      |
| 1 3 mon                         | Ing Save Layo | kor 🧼 My Cas         | 3 G/ M         | M 🖬 🏲               |                 |          |                                                             |         |                       |           |               |             |                            |      |
| Edit Refresh                    | C Cara Dila   | Close                | se Complete Ho | Id Pending Release  | Print Repor     | ts       |                                                             |         |                       |           |               |             |                            |      |
|                                 |               | • 300 C              |                |                     |                 |          |                                                             |         |                       |           |               |             |                            |      |
|                                 |               |                      |                |                     |                 |          |                                                             |         |                       |           |               |             |                            |      |
| nd O Ritter                     |               |                      |                |                     |                 |          |                                                             |         |                       |           |               |             |                            |      |
|                                 | CalReference  | CustomerName         | CalDate        | CalState            | Technician      | CalTime  | Description                                                 | CalType | CallTypeDesc          | ErrorCode | ErrorCodeDesc | SeriaNo     | Ctrit.ocationSubject       | Pric |
|                                 | Y +D:         | 4D×                  |                | +D:                 | -0:             | ×D:      | -0:                                                         | ×D:     | 0:                    | 10:       | *D:           | ·0:         | (D)                        |      |
| mation                          | E CN0001003   | Young Bectric        |                | Amaiting Acceptance | Arin Milton     | 10:09:10 | Test account balances                                       | CR      | Change Request        |           |               | 107         |                            |      |
| Durban                          | CN0001002     | Samenthes Diner      | 12/12/2022     | Awaiting Acceptance | Mary Thompson   | 16:18:30 | Test call for account balances manual.                      | DR      | Select Cal Type       |           |               | 19-12/1202  |                            |      |
| New                             | E CN0001001   | Young Bectric        | 29/11/2022     | UnAssigned          |                 | 11:29:19 | Order the same part twice receive with different batch num. | CR      | Change Request        |           |               | sin123      |                            |      |
| In Progress                     | E CN0000995   | Hope Works (Pty) Ltd |                | UnAssigned          |                 |          | ForRentalContract                                           | NDR     | New Deal Rental       |           |               |             | BPO2 TEST 1                |      |
| O Deader                        | E CN0000992   | Top Vehicle Hire     | 25/10/2022     | Awaiting Acceptance | Daniel Balgowen | 14:09:17 | Loan machine for temporary high volume printing requirement | SERV    | Service               |           |               | TOP 12340LD |                            |      |
| O Cremiete                      | E CN0000991   | Apple Juice Inc      | 24/10/2022     | UnAssigned          | -               | 16:38:15 | Contract Closure - CO6006054                                | DR      | Select Call Type      |           |               | -           |                            |      |
| O AL                            | E CN0000989   |                      |                |                     |                 |          | Call for Monday elapse hours check                          |         | Testing               |           |               |             |                            |      |
| Pretoria                        | E CN0000988   | Young Bectric        |                | UnAssigned          |                 | 05:00:00 | Call logged 5 days ago for time elapsed checks              | CR      | Change Request        | CONF      | Configuration | sin123      |                            |      |
| O New                           | E CN0000987   | Young Bectric        | 06/06/2022     | UnAssigned          |                 | 05:00:00 | Call looped 4 days ago for elapse time checks               | UPG     | Upprade               |           |               | sin123      |                            |      |
| In Progress                     | CN0000986     | Young Electric       | 07/06/2022     | UnAssigned          |                 | 05:00:00 | Call logged 3 days ago for elapse time checks               | DR      | Select Cal Type       |           |               | sin123      |                            |      |
| (b) Hold                        | E CN0000985   | Hope Works (Pty) Ltd | 10/06/2022     | UnAssigned          |                 | 16:09:13 | Test future call - for elapsed time                         | UPG     | Upprade               |           |               | 20-98765    |                            |      |
| Pending                         | E CN0000984   | Hope Works (Pty) Ltd | 08/06/2022     | UnAssigned          |                 | 05:10:00 | Test elapsed hours - 2 days prior                           | TEST    | Testing               |           |               | AT5000000   |                            |      |
| O Complete                      | E CN0000983   | Hope Works (Pty) Ltd | 09/06/2022     | UnAssigned          |                 | 05:03:31 | Test elapsed time 2 - day prior                             | TEST    | Testing               |           |               | SIN32413546 |                            |      |
| O AI                            | E CN0000982   |                      | 10/06/2022     |                     |                 | 05:00:35 | Test elapsed hours 1                                        | TEST    | Testing               |           |               | sin123      |                            |      |
| Cape Town                       | CN0000976     |                      | 19/11/2019     | Awaiting Acceptance | Bianca Du Tolt  | 11:24:39 | Test with site manager email entered                        | ADM     | Administration        |           |               | 107         |                            |      |
| O to Broomers                   | E CN0000974   | Hope Works (Ptv) Ltd |                |                     | Bianca Du Toit  |          | test another call email                                     | ADM     |                       |           |               |             |                            |      |
| () Hold                         | E CN0000972   | Hope Works (Pty) Ltd | 18/11/2019     | Awaiting Acceptance | Bianca Du Toit  | 15:57:00 | Test new call for email description in body                 | CR      | Change Request        |           |               | 095011015   |                            |      |
| Pending                         | E CN0000971   | Westwood Dynamic     | 29/11/2019     | UnAssigned          |                 | 03:00:00 | SathBinMaint - Bathroom Bin Maintenance                     | 54      | Scheduled Maintenance |           |               |             | Checkers Centre - Hilcrest |      |
| <ul> <li>Complete</li> </ul>    | E CN0000970   | Westwood Dynamic     | 22/11/2019     | UnAssigned          |                 | 03:00:00 | SathBinMaint - Bathroom Bin Maintenance                     | SM      | Scheduled Maintenance |           |               |             | Checkers Centre - Hildrest |      |
| O AI                            | E CN0000969   | Hope Works (Pty) Ltd | 16/11/2019     | UnAssigned          |                 | 03:00:00 | Tier - Commercial Tier Test                                 | INST    | Installation          |           |               |             | Forest Hills Centre        |      |
| 5 Eloemfontein                  | E CN0000968   | Green Tea Supples    | 16/11/2019     | UnAssigned          |                 | 03:00:00 | 2MS - 2 month service                                       | 54      | Scheduled Maintenance |           |               | NEW 1234    |                            |      |
| New                             | E CN0000967   | Westwood Dynamic     | 15/11/2019     | UnAssigned          |                 | 03:00:00 | BathBinMaint - Bathroom Bin Maintenance                     | 514     | Scheduled Maintenance |           |               |             | Checkers Centre - Hildrest |      |
| <ul> <li>In Progress</li> </ul> | E CN0000965   | Westwood Dynamic     | 08/11/2019     | UnAssigned          |                 | 03:00:00 | BathBinNaint - Bathroom Bin Maintenance                     | 94      | Scheduled Maintenance |           |               |             | Checkers Centre - Hilcrest |      |
| () Hold                         | E CN0000965   | Westwood Dynamic     | 01/11/2019     | UnAssigned          |                 | 03:00:00 | BathBinMaint - Bathroom Bin Maintenance                     | 54      | Scheduled Maintenance |           |               |             | Checkers Centre - Hilcrest |      |
| O Complete                      | E CN0000964   | Hack PC - IT Shop    | 25/10/2019     | UnAssigned          |                 | 03:00:00 | 2MS - 2 month service                                       | 514     | Scheduled Maintenance |           |               | 147807      |                            |      |
| O al                            | E CN0000963   | Westwood Dynamic     | 25/10/2019     | UnAssigned          |                 | 08:00:00 | SathBinNaint - Bathroom Bin Maintenance                     | 54      | Scheduled Maintenance |           |               |             | Checkers Centre - Hilcrest |      |
| 0                               | E CN0000962   | Hope Works (Pty) Ltd | 19/10/2019     | UnAssigned          |                 | 03:00:00 | 2MS - 2 month service                                       | 514     | Scheduled Maintenance |           |               | 18-30200    |                            |      |
|                                 | E CN0000961   | Hope Works (Pty) Ltd | 18/10/2019     | UnAssigned          |                 | 03:00:00 | Tier - Commercial Tier Test                                 | INST    | Installation          |           |               |             | Forest Hills Centre        |      |
|                                 | E CN0000960   | Westwood Dynamic     | 18/10/2019     | UnAssigned          |                 | 03:00:00 | SathBinMaint - Bathroom Bin Maintenance                     | 514     | Scheduled Maintenance |           |               |             | Checkers Centre - Hilcrest |      |
|                                 | E CN0000959   | Westwood Dynamic     | 11/10/2019     | UnAssigned          |                 | 03:00:00 | BathBinMaint - Bathroom Bin Maintenance                     | 514     | Scheduled Maintenance |           |               |             | Checkers Centre - Hildrest |      |
|                                 | E CN0000958   | Westwood Dynamic     | 04/10/2019     | UnAssigned          |                 | 03:00:00 | SathBinNeint - Bathroom Bin Meintenance                     | 54      | Scheduled Maintenance |           |               |             | Checkers Centre - Hilcrest |      |
|                                 | E CN0000957   | Westwood Dynamic     | 27/09/2019     | UnAssigned          |                 | 03:00:00 | BathBinMaint - Bathroom Bin Maintenance                     | SM      | Scheduled Maintenance |           |               |             | Checkers Centre - Hildrest |      |
|                                 | E CN0000956   | Westwood Dynamic     | 20/09/2019     | UnAssigned          |                 | 03:00:00 | BathBinMaint - Bathroom Bin Maintenance                     | 514     | Scheduled Maintenance |           |               |             | Checkers Centre - Hilcrest |      |
|                                 | E CN0000955   | Hope Works (Pty) Ltd | 18/09/2019     | UnAssigned          |                 | 03:00:00 | Tier - Commercial Tier Test                                 | DIST    | Installation          |           |               |             | Forest Hills Centre        |      |
|                                 | FR CN0000954  | Green Tea Supples    | 17/09/2019     |                     |                 | 08:00:00 | 2MS - 2 month service                                       | SM      | Scheduled Maintenance |           |               | NEW 1234    |                            |      |
|                                 | m automation  |                      |                |                     |                 |          | Redemonstrate Redector Redenation                           | -       |                       |           |               |             |                            |      |
|                                 | County 200    |                      |                |                     |                 |          |                                                             |         |                       |           |               |             |                            |      |

• Click on the Close button.

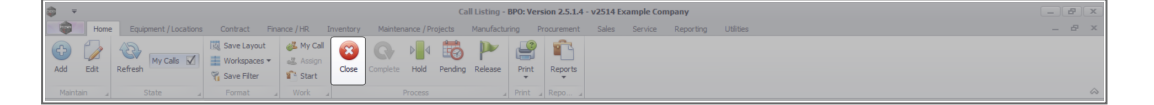

- When you receive the Input Validation message to confirm;
  - Are you sure you want to close this call, reference no. CN[ref. number]? It cannot be reopened. Answer 'Yes' to close the call.
- Click on Yes.

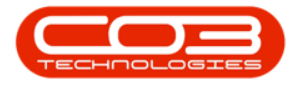

## Calls - Close a Call

| Call Call Contractions          | Contract Pin  |                       |                    |                |                |               |                                        |                            |          |                       |           |              |
|---------------------------------|---------------|-----------------------|--------------------|----------------|----------------|---------------|----------------------------------------|----------------------------|----------|-----------------------|-----------|--------------|
|                                 | 🔣 Save Layout | 🚜 My Call 💦           | Maintenance / Proy | nanun          |                | Curement      | sales service keporting                | Utilities                  |          |                       |           | - 0          |
| Add Edit Refresh                | Workspaces *  | Assign Close Cor      | molete Hold I      | Pending Relea  | se Print       | Reports       |                                        |                            |          |                       |           |              |
|                                 | 🐐 Save Filter | Start                 |                    |                | ÷.             | ÷             |                                        |                            |          |                       |           |              |
|                                 |               |                       |                    |                |                |               |                                        |                            |          |                       |           |              |
| Find     O Filter               |               |                       |                    |                |                |               |                                        |                            |          |                       |           |              |
|                                 | CalReference  | CustomerName          | CalDate            | CallState      | Technician     | CallTime      | Description                            |                            | CallType | CallTypeDesc          | ErrorCode | ErrorCodeDes |
|                                 | Y (0)         | ×0:                   |                    | 8 <b>0</b> 0   | ×0:            | ( <b>D</b> )  | • []                                   |                            | ×0:      | (D)                   | x⊡c       | * <b>0</b> ¢ |
| Information                     | ▶ E CN0001033 | Young Electric        | 05/12/2023         | Awaiting Ac    | David Gray     | 15:42:01      | Test Quote Add Attachment to em        | al                         | NDS      | New Deal Sale         |           |              |
| 👻 💽 Durban                      | E CN0001030   | Hope Works (Pty) Ltd  | 28/09/2023         | UnAssigned     |                | 15:01:06      | Instant billing - using selling price  |                            | INSP     | Inspection            |           |              |
| New                             | E CN0001029   | Hope Works (Pty) Ltd  | 28/09/2023         | UnAssigned     |                | 13:58:24      | now with prior and current meter n     | eading with issues.        | INSP     | Inspection            |           |              |
| In Progress                     | E CN0001028   | Hope Works (Pty) Ltd  | 28/09/2023         | UnAssigned     |                | 13:51:46      | Toner yield short fall - batch bill no | , yield track yes, on cont | INST     | Installation          |           |              |
| O Produce                       | E CN0001027   | Hope Works (Pty) Ltd  | 28/09/2023         | UnAssigned     |                | 13:38:59      | Toner yield test number 2              |                            | TON      | Toner Required        |           |              |
| Complete                        | E CN0001026   | Hope Works (Ptv) Ltd  | 28/09/2023         | UnAssigned     |                | 13:10:24      | Black toner replacement required       |                            | TON      | Toner Required        |           |              |
| O Al                            | E CN0001025   | Top Vehide Hire       | 28/09/2023         | UnAssigned     |                | 12:54:20      | Black Toner replacement required       |                            | INSP     | Inspection            |           |              |
| - Pretoria                      | E CN0001021   | Derton / Technologies | 08/09/2023         | Input Validati | ion            |               |                                        | ived.                      | INSP     | Inspection            |           |              |
| O New                           | E CN0001020   | Derton / Technologies | 08/09/2023         |                |                |               |                                        | aned.                      | INST     | Installation          |           |              |
| <ul> <li>In Progress</li> </ul> | E CN0001019   | Derton / Technologies | 08/09/2023         | Arr            | vou sure vou   | want to close | this call, reference no.               |                            | INST     | Installation          |           |              |
| (b) Hold                        | E CN0001018   | Derton / Technologies |                    | CN CN          | 0001033? It ca | not be reope  | ned. Answer 'Yes' to close the         | q                          | INST     | Installation          |           |              |
| Pending                         | E CN0001016   | Hone Works (Ptv) Ltd  |                    | cal            | I.             |               |                                        | ct item that has sla       | INSP     | Inspection            | SERV      | Services     |
| Complete                        | E CN0001004   | Derton / Technologies |                    |                |                |               |                                        | Review                     | ADM      | Administration        |           |              |
| _ O AI                          | E CN0000992   | Top Vehicle Hire      |                    |                |                |               | Yes No                                 | ume printing requirement   | SERV     | Service               |           |              |
| - Cape Town                     | E CN0000981   | Hope Works (Ptv) Ltd  | 11/12/2019         | Ended Work     | Arial Blythe   | 09:55:00      | test placing call on hold              |                            | ADM      | Administration        |           |              |
| In Dramosa                      | FL CN0000980  | Hope Works (Pty) Ltd  | 21/11/2019         | Ended Work     | Arial Blythe   | 12:16:47      | Driver Connect - offline test          |                            | TON      | Toner Required        |           |              |
| (A) Hold                        | E CN0000979   | Hope Works (Ptv) Ltd  | 21/11/2019         | Ended Work     | Arial Blythe   | 11:56:31      | Third driver connect call              |                            | SERV     | Service               |           |              |
| () Pending                      | E CN0000978   | Hope Works (Pty) Ltd  | 21/11/2019         | Ended Work     | Arial Blythe   | 11:07:42      | Driver Connect - full set of toners    | required                   | PR       | Parts Requirement     |           |              |
| O Complete                      | E CN0000977   | Hope Works (Ptv) Ltd  | 21/11/2019         | Ended Work     | Arial Blythe   | 11:04:46      | Driver Connect - toner delivery        |                            | SERV     | Service               |           |              |
| O All                           | E CN0000973   | Dancing Shoes         | 18/11/2019         | No Signature   | Arial Blythe   | 16:24:55      | Test call email functionality          |                            | ADM      | Administration        |           |              |
| 👻 🔯 Bloemfontein                | E CN0000842   | Samanthas Diner       | 12/11/2019         | UnAssigned     |                | 16:31:46      | Phase 1 equipment inspection           |                            | SM       | Scheduled Maintenance |           |              |
| O New                           | F CN0000842   | Samanthas Diner       | 12/11/2019         | UnAssigned     |                | 16:31:46      | Phase 1 equipment inspection           |                            | SM       | Scheduled Maintenance |           |              |
| In Progress                     | E CN0000841   | Young Electric        | 11/11/2019         | Ended Work     | Bianca Du T    |               |                                        |                            | NDS      | New Deal Sale         |           |              |
| (b) Hold                        | FI CN0000832  | Hope Works (Ptv) Ltd  | 15/10/2019         | Accepted       | Bianca Du T    | 15:05:26      | it seems like call notes are not savi  | no for call request        | DB       | Select Call Type      |           |              |
| Pending     Complete            | E CN0000822   | Telerex               |                    | UnAssigned     |                | 09:34:18      | test                                   |                            | DR       | Select Call Type      |           |              |
| O All                           |               |                       |                    | on rody ico    |                |               |                                        |                            |          | occer can rype        |           |              |
| 5 M                             | Count: 101    |                       |                    |                |                |               |                                        |                            |          |                       |           |              |

- When you receive the Call Module Closure message to confirm;
  - Please add the action taken to resolve this call?

| *                               |                                                                                |                              |        |                           | Call Listin   | g - BPO: Vers  |                 |                                |                                   |              |                            |           |       |
|---------------------------------|--------------------------------------------------------------------------------|------------------------------|--------|---------------------------|---------------|----------------|-----------------|--------------------------------|-----------------------------------|--------------|----------------------------|-----------|-------|
| Home Equipment / Location       | is Contract Fi                                                                 | inance / HR Inventor         | y Mai  | ntenance / Proj           | jects Manuf   | acturing P     | rocurement      | Sales Service Repo             | ting Utilities                    |              |                            |           |       |
| dd Edit Refresh My Calls        | IQ         Save Layout           Image: Save Filter         Image: Save Filter | My Call     Assign     Close | Comple | r <b>⊳</b> ∎⊄<br>ete Hold | Pending Relea | se Print       | Reports         |                                |                                   |              |                            |           |       |
|                                 |                                                                                |                              |        |                           |               |                |                 |                                |                                   |              |                            |           |       |
| Find O Filter                   |                                                                                |                              |        |                           |               |                |                 |                                |                                   |              |                            |           |       |
|                                 | CalReference                                                                   | CustomerName                 |        | CalDate                   | CallState     | Technician     | CallTime        | Description                    |                                   | CallType     | CallTypeDesc               | ErrorCode | Error |
|                                 | Y (DC                                                                          | ADC                          |        | -                         | AD:           | ×0:            | (D):            | a 🛛 c                          |                                   | * <b>0</b> : | (D):                       | 100       | a 🛛 c |
| nformation                      | ▶ ⊞ CN0001033                                                                  | Young Electric               |        |                           | Awaiting Ac   | David Gray     | 15:42:01        | Test Quote Add Attachmen       | t to email                        | NDS          | New Deal Sale              |           |       |
| Durban                          | E CN0001030                                                                    | Hope Works (Pty) Ltd         |        | 28/09/2023                | UnAssigned    |                | 15:01:06        | Instant biling - using selling | price                             | INSP         | Inspection                 |           |       |
| O New                           | E CN0001029                                                                    | Hope Works (Pty) Ltd         |        | 28/09/2023                | UnAssigned    |                | 13:58:24        | now with prior and current     | meter reading with issues.        | INSP         | Inspection                 |           |       |
| <ul> <li>In Progress</li> </ul> | E CN0001028                                                                    | Hope Works (Ptv) Ltd         |        | 28/09/2023                | UnAssigned    |                | 13:51:46        | Toner vield short fall - batc  | bill no, vield track ves, on cont | INST         | Installation               |           |       |
| Hold                            | E CN0001027                                                                    | Hope Works (Ptv) Ltd         |        | 28/09/2023                | UnAssigned    |                | 13:38:59        | Toner yield test number 2      |                                   | TON          | Toner Required             |           |       |
| Consists                        | E CN0001026                                                                    | Hope Works (Ptv) Ltd         |        | 28/09/2023                | UnAssigned    |                | 13:10:24        | Black toner replacement re-    | wired                             | TON          | Toper Required             |           |       |
| () Complete                     | E CN0001025                                                                    | Top Vehicle Hire             |        | 28/09/2023                | UnAssigned    |                | 12:54:20        | Black Toner replacement re     | auired                            | INSP         | Inspection                 |           |       |
| Pretoria                        | E CN0001021                                                                    | Derton / Technologies        |        | 08/09/2023                | Lines Call M  | Indule - Closu | re              | ×                              | be received.                      | INSP         | Inspection                 |           |       |
| (O) New                         | E CN0001020                                                                    | Derton / Technologies        |        | 08/09/2023                | Unde          |                | -               |                                | be actioned.                      | INST         | Installation               |           |       |
| In Progress                     | E CN0001019                                                                    | Derton / Technologies        |        | 08/09/2023                | UnAs          |                |                 |                                | noroval                           | INST         | Installation               |           |       |
| () Hold                         | E CN0001018                                                                    | Derton / Technologies        |        |                           |               | Please ad      | d the action ta | aken to resolve this call?     | then flag                         | INST         | Installation               |           |       |
| Pending                         | E CN0001016                                                                    | Hone Works (Ptv) Ltd         |        |                           | Under         |                |                 |                                | contract item that has ela        | INSP         | Inspection                 | SEDV      | Ser   |
| <ul> <li>Complete</li> </ul>    | E CN0001014                                                                    | Derton / Technologies        |        |                           | Ende          |                |                 |                                | incontrol Centern Charles Sta     | ADM          | Administration             |           |       |
| All                             | E CN0000997                                                                    | Ton Vehicle Hire             |        |                           | Annal         |                |                 | OK                             | high volume printing regularemen  | SEDV         | Service                    |           |       |
| Cape Town                       | E CN0000992                                                                    | Hope Works (Ptu) Ltd         |        | 11/12/2010                | Ended Work    | Arial Diutha   | 00-55-00        | test placing call on hold      | Ingri volume printing requirement | ADM          | Administration             |           |       |
| O New                           | E CN0000000                                                                    | Hope Works (Pty) Ltd         |        | 21/11/2010                | Ended Work    | Arial Diutha   | 12:16:47        | Driver Connect - office tes    |                                   | TON          | Tener Denvired             |           |       |
| In Progress                     |                                                                                | Hope Works (Pty) Ltd         |        | 21/11/2019                | Ended Work    | Anial Musha    | 12:10:47        | Third drives exceeded and      |                                   | CEDV         | Paralan                    |           |       |
| O Rendon                        | E Chi0000979                                                                   | Hope Works (Pty) Ltd         |        | 21/11/2019                | Ended Work    | Arial Plutha   | 11:07:42        | Driver Connect coll set of     | tennes con irod                   | 00           | Darte Degrigement          |           |       |
| Complete                        | E CN0000978                                                                    | Hone Works (Pty) Ltd         |        | 21/11/2019                | Ended Work    | Arial Plutha   | 11:04:46        | Driver Connect - rull Set Of   | an a shugur cu                    | CEDV         | Centice                    |           |       |
| () Al                           | E CN0000977                                                                    | Dancing Shares               |        | 10/11/2019                | Ma Cineshure  | Arial Diutha   | 16-24-55        | Test call small functionality  |                                   | ADM          | A desister a Kasa          |           |       |
| Bloemfontein                    | E CN0000973                                                                    | Carrier bas Diana            |        | 10/11/2019                | He Assisted   | Hender Brytene | 16-21-46        | Place 1 an immediate           |                                   | CM           | Administration of Malatana |           |       |
| New                             | E CN0000842                                                                    | Samanunas Diner              |        | 12/11/2019                | UnAssigned    |                | 16:31:46        | Phase 1 equipment inspect      | 00                                | SM SM        | Scheduled Maintenance      |           |       |
| <ul> <li>In Progress</li> </ul> | E CN0000842                                                                    | Samanmas Diner               |        | 12/11/2019                | UnAssigned    | Disease Du T   | 10:01:46        | Track Carries halances time    | on la seise                       | Alloc        | Scheduled maintenance      |           |       |
| 🕓 Hold                          | E CN0000841                                                                    | Toung Electric               |        | 11/11/2019                | Ended Work    | Bianca Du T.   | . 15:07:23      | Test Servicé balances time     | ogging                            | NOS          | New Deal Salé              |           |       |
| Pending                         | E CN0000832                                                                    | Hope Works (Pty) Ltd         |        | 15/10/2019                | Accepted      | Biancă Du T.   | 15:05:26        | it seems like call notes are r | iot saving for call request       | DR           | Select Call Type           |           |       |
| <ul> <li>Complete</li> </ul>    | E CN0000822                                                                    | Telerex                      |        | 04/07/2019                | UnAssigned    |                | 09:34:18        | test                           |                                   | DR           | Select Call Type           |           |       |
| O All                           | Count: 14                                                                      |                              |        |                           |               |                |                 |                                |                                   |              |                            |           |       |
|                                 | 10                                                                             |                              |        |                           |               |                |                 |                                |                                   |              |                            |           |       |

• Click on **OK**.

- The Comments Call Ref: [] for screen will pop up.
- Any work orders linked to this call will be listed in the text box.
- Type in the **call closure comments** next to the work order numbers.

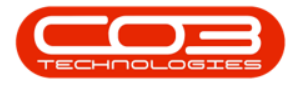

• Note: These comments will automatically pull through if you have updated the rectification comments on the work order.

|                                 |                                                                      |                       |          |               | Call Listi      | ng - BPO: Vers   |              |                                |                        |                |         |                                |              | _ @ ×           |
|---------------------------------|----------------------------------------------------------------------|-----------------------|----------|---------------|-----------------|------------------|--------------|--------------------------------|------------------------|----------------|---------|--------------------------------|--------------|-----------------|
| Home Equipment / Location       | ns Contract Finar                                                    | ice / HR Inventory    | Mainte   | nance / Proje | ects Manu       | facturing Pr     | ocurement    | Sales Service Repor            | rting Utilities        |                |         |                                |              | _ & ×           |
| Add Edit Refresh My Calls       | Image: Save Layout       Image: Save Layout       Image: Save Filter |                       | Complete | Hold P        | Yending Relea   | ase Print        | Reports      |                                |                        |                |         |                                |              |                 |
| Maintain , State                |                                                                      |                       |          |               |                 |                  |              |                                |                        |                |         |                                |              | $\sim$          |
| @ Find O Filter                 |                                                                      |                       |          |               |                 |                  |              |                                |                        |                |         |                                |              |                 |
|                                 | CalReference                                                         | CustomerName          |          | alDate        | CallState       | Technician       | CalTime      | Description                    |                        |                | CalType | CallTypeDesc                   | ErrorCode    | ErrorCodeDesc   |
|                                 | Y (D):                                                               | ×0:                   | ſ        | Comme         | nts - Call Ref  | F: CN0001033     | for          | (                              | _ [ <b>D</b> [ X ]     |                | 10:     | (0)                            | 1 <b>0</b> 4 | 4 <b>0</b> 4    |
| Information                     | ▶ E CN0001033                                                        | Young Electric        |          | Home          |                 |                  |              |                                |                        |                | NDS     | New Deal Sale                  |              |                 |
| 👻 💽 Durban                      | E CN0001030                                                          | Hope Works (Ptv) Ltd  |          |               |                 |                  |              |                                |                        |                | INSP    | Inspection                     |              |                 |
| New                             | E CN0001029                                                          | Hope Works (Ptv) Ltd  |          | - Hi (        | <b>(</b> )      |                  |              |                                |                        | ssues.         | INSP    | Inspection                     |              |                 |
| In Progress                     | E CN0001028                                                          | Hope Works (Ptv) Ltd  |          | Save Br       | ack             |                  |              |                                |                        | ves, on cont   | INST    | Installation                   |              |                 |
| Hold                            | E CN0001027                                                          | Hope Works (Ptv) Ltd  |          |               |                 |                  |              |                                |                        |                | TON     | Toner Required                 |              |                 |
| Penaing     Consolate           | E CN0001026                                                          | Hope Works (Ptv) Ltd  |          | Process       |                 |                  |              |                                | ~                      |                | TON     | Toner Required                 |              |                 |
| O All                           | E CN0001025                                                          | Top Vehicle Hire      |          | WO0002947     | : Emailing proc | cess completed a | is required. |                                | <u>^</u>               |                | INSP    | Inspection                     |              |                 |
| - Pretoria                      | E CN0001021                                                          | Derton / Technologies |          |               |                 |                  |              |                                |                        |                | INSP    | Inspection                     |              |                 |
| O New                           | E CN0001020                                                          | Derton / Technologies |          |               |                 |                  |              |                                |                        |                | INST    | Installation                   |              |                 |
| <ul> <li>In Progress</li> </ul> | E CN0001019                                                          | Derton / Technologies |          |               |                 |                  |              |                                |                        |                | INST    | Installation                   |              |                 |
| () Hold                         | E CN0001018                                                          | Derton / Technologies |          |               |                 |                  |              |                                |                        |                | INST    | Installation                   |              |                 |
| Pending                         | E CN0001016                                                          | Hope Works (Ptv) Ltd  |          |               |                 |                  |              |                                |                        | t has sla      | INSP    | Inspection                     | SERV         | Services        |
| Complete                        | E CN0001004                                                          | Derton / Technologies |          |               |                 |                  |              |                                |                        |                | ADM     | Administration                 |              |                 |
|                                 | E CN0000992                                                          | Top Vehicle Hire      |          |               |                 |                  |              |                                |                        | na requirement | SERV    | Service                        |              |                 |
| - Cape Town                     | E CN0000981                                                          | Hope Works (Ptv) Ltd  |          |               |                 |                  |              |                                |                        |                | ADM     | Administration                 |              |                 |
| In Decreases                    | E CN0000980                                                          | Hope Works (Ptv) Ltd  | -        |               |                 |                  |              |                                |                        |                | TON     | Toper Required                 |              |                 |
| O Hold                          | E CN0000979                                                          | Hope Works (Ptv) Ltd  |          |               |                 |                  |              |                                |                        |                | SERV    | Service                        |              |                 |
| () Pending                      | E CN0000978                                                          | Hope Works (Ptv) Ltd  |          |               |                 |                  |              |                                |                        |                | pp      | Darte Denvirement              |              |                 |
| () Complete                     | E CN0000977                                                          | Hope Works (Ptv) Ltd  |          |               |                 |                  |              |                                |                        |                | SERV    | Service                        |              |                 |
| O All                           | E CN0000973                                                          | Dancing Shoes         |          |               |                 |                  |              |                                | -                      |                | ADM     | Administration                 |              |                 |
| + 🖸 Bloemfontein                | E CN0000842                                                          | Samanthas Diner       |          |               |                 |                  |              |                                |                        |                | SM      | Scheduled Maintenance          |              |                 |
| New                             | E CN0000842                                                          | Samanthae Diner       |          | Error         | r Code          |                  | J            | •                              |                        |                | SM      | Scherk led Maintenance         |              |                 |
| <ul> <li>In Progress</li> </ul> | E CN0000841                                                          | Young Electric        |          | 1/11/2019     | Ended Work      | Bianca Du T      | 15:07:23     | Test Service halances time     | looging                | ,              | NDS     | New Deal Sale                  |              |                 |
| () Hold                         | E CN0000832                                                          | Hone Works (Ptv) Ltd  | -        | 5/10/2019     | Accented        | Biaryca Du T     | 15-05-26     | it seems like call notes are r | not eaving for call re | ecuert         | DR      | Select Call Type               |              |                 |
| () Pending                      | E CN0000822                                                          | Telerey               |          | 4/07/2019     | UnAssigned      | and the ord 1.   | 09:34:18     | test                           | Carring for Carri      |                | DR      | Select Call Type               |              |                 |
| O complete                      |                                                                      | 10000                 |          |               | and any rea     |                  | 00101120     |                                |                        |                |         | ource con c (M)                |              | -               |
|                                 | Count: 141                                                           |                       |          |               |                 |                  |              |                                |                        |                |         |                                |              |                 |
|                                 |                                                                      |                       |          |               |                 |                  |              |                                |                        |                |         |                                |              |                 |
| Open Windows 🕶                  |                                                                      |                       |          |               |                 |                  |              |                                |                        |                | Use     | er : Bianca 23/01/2024 Version | v2514        | Example Company |

- You have the option to select an **Error Code** at call closure.
- Click on the **drop-down arrow** in the **Error Code** field to display the **Error Code menu**.
  - Note: If the company configuration is set so that this is mandatory - then you will <u>have</u> to select an error code before saving.

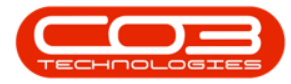

|                                 |                                             |                        |          | Ca                | II Listing - B | PO: Version 2.5.1.4 - v25 | 14 Example Company                                                                                                    |             |              |                                |                 | - 8 x           |
|---------------------------------|---------------------------------------------|------------------------|----------|-------------------|----------------|---------------------------|----------------------------------------------------------------------------------------------------|-------------|--------------|--------------------------------|-----------------|-----------------|
| Home Equipment / Location       | is Contract Fin                             | ance / HR Inventory Ma | aintenar | ince / Projects   | Manufacturi    | ng Procurement Sa         | les Service Reporting Util                                                                                                    | ties        |              |                                |                 | _ & ×           |
| Add Edit Refresh My Calls       | Image: Save Layout       Image: Save Filter | Assign<br>Start        | plete    | Hold Pending      | Prove Release  | Print Reports             |                                                                                                    |             |              |                                |                 |                 |
| Maintain a State .              |                                             |                        |          |                   |                |                           |                                                                                                    |             |              |                                |                 | $\diamond$      |
| Find     O Filter               |                                             |                        |          |                   |                |                           |                                                                                                    |             |              |                                |                 |                 |
|                                 | CalReference                                | CustomerName           | Call     | Date Calist       | ate Ted        | hnician CallTime I        | Description                                                                                                    |             | CallType     | CallTypeDesc                   | ErrorCode       | ErrorCodeDesc   |
|                                 | Y (D):                                      | -D-                    |          | Comments - C      | all Ref: CN00  | 001033 for                |                                                                                                    | ×           | * <b></b> ]: | 4 <b>0</b> ¢                   | 100             | 10: ^           |
| Information                     | ▶                                           | Young Electric         |          | Home              |                |                           |                                                                                                    |             | NDS          | New Deal Sale                  |                 |                 |
| 👻 💽 Durban                      | E CN0001030                                 | Hope Works (Ptv) Ltd   |          |                   |                |                           |                                                                                                    |             | INSP         | Inspection                     |                 |                 |
| O New                           | E CN0001029                                 | Hope Works (Ptv) Ltd   |          | 8 😋               |                |                           |                                                                                                    | ISSUES.     | INSP         | Inspection                     |                 |                 |
| In Progress                     | E CN0001028                                 | Hope Works (Ptv) Ltd   | s        | Save Back         |                |                           |                                                                                                    | ves, on con | INST         | Installation                   |                 |                 |
| U Hold                          | E CN0001027                                 | Hope Works (Pty) Ltd   |          |                   |                |                           |                                                                                                    |             | TON          | Toner Required                 |                 |                 |
| Complete                        | E CN0001026                                 | Hope Works (Pty) Ltd   |          | Process 4         |                |                           |                                                                                                    | ~           | TON          | Toner Required                 |                 |                 |
| O Al                            | E CN0001025                                 | Top Vehicle Hire       | W        | 00002947 : Emaili | ng process co  | mpleted as required.      |                                                                                                    | ^           | INSP         | Inspection                     |                 |                 |
| Pretoria                        | E CN0001021                                 | Derton / Technologies  |          |                   |                |                           |                                                                                                    |             | INSP         | Inspection                     |                 |                 |
| O New                           | E CN0001020                                 | Derton / Technologies  |          |                   |                |                           |                                                                                                    |             | INST         | Installation                   |                 |                 |
| <ul> <li>In Progress</li> </ul> | E CN0001019                                 | Derton / Technologies  |          |                   |                |                           |                                                                                                    |             | INST         | Installation                   |                 |                 |
| () Hold                         | E CN0001018                                 | Derton / Technologies  |          |                   |                |                           |                                                                                                    |             | INST         | Installation                   |                 |                 |
| Pending                         | . E CN0001016                               | Hope Works (Ptv) Ltd   |          |                   |                |                           |                                                                                                    | t has sla   | INSP         | Inspection                     | SERV            | Services        |
| <ul> <li>Complete</li> </ul>    | E CN0001004                                 | Derton / Technologies  |          |                   |                |                           |                                                                                                    |             | ADM          | Administration                 |                 |                 |
| O Al                            | E CN0000992                                 | Top Vehicle Hire       |          |                   |                |                           |                                                                                                    | na requirem | ent SERV     | Service                        |                 |                 |
| Cape Town                       | E CN0000981                                 | Hope Works (Ptv) Ltd   |          |                   |                |                           |                                                                                                    |             | ADM          | Administration                 |                 |                 |
| In Program                      | E CN0000980                                 | Hope Works (Pty) Ltd   |          |                   |                |                           |                                                                                                    |             | TON          | Toner Required                 |                 |                 |
| () Hold                         | E CN0000979                                 | Hope Works (Ptv) Ltd   |          |                   |                |                           |                                                                                                    |             | SERV         | Service                        |                 |                 |
| () Pending                      | E CN0000978                                 | Hope Works (Ptv) Ltd   |          |                   |                |                           |                                                                                                    |             | PR           | Parts Requirement              |                 |                 |
| <ul> <li>Complete</li> </ul>    |                                             | Hope Works (Ptv) Ltd   |          |                   |                |                           |                                                                                                    |             | SERV         | Service                        |                 |                 |
| O AI                            | E CN0000973                                 | Dancing Shoes          |          |                   |                |                           |                                                                                                    | *           | ADM          | Administration                 |                 |                 |
| 👻 🔯 Bloemfontein                |                                             | Samanthas Diner        |          | <u> </u>          |                |                           |                                                                                                    |             | SM           | Scheduled Maintenance          |                 |                 |
| O New                           | E CN0000842                                 | Samanthas Diner        |          | Error Code        | Free Co. /     | •                         |                                                                                                    |             | SM           | Scheduled Maintenance          |                 |                 |
| <ul> <li>In Progress</li> </ul> | E CN0000841                                 |                        | 11/      | (11/2019 Ender    | ErrorCode      | A Description             | Service balances time logging                                                                                                    |             | NDS          | New Deal Sale                  |                 |                 |
| () Hold                         | E CN0000832                                 | Hope Works (Ptv) Ltd   |          |                   | SERV           | Service Apps              | ms like call notes are not saving for                                                                                                    | cal request | DR           | Select Call Type               |                 |                 |
| Complete                        | E CN0000822                                 | Telerex                |          |                   | SGRN           | Stock - GRN               | in the second second seco |             | DR           | Select Call Type               |                 |                 |
| Q Al                            |                                             |                        |          |                   | STIR           | Stock - Issue/Return      | 0                                                                                                    |             |              |                                |                 |                 |
|                                 | Count: 141                                  |                        |          |                   | USRS           | Users/Security            | U                                                                                                    |             |              |                                |                 |                 |
|                                 |                                             |                        |          |                   | WARR           | Warranty                  | *                                                                                                    |             |              |                                |                 |                 |
| Open Windows 🕶                  |                                             |                        |          |                   | ×              |                           | 1.                                                                                                    |             | Usi          | er : Blanca 23/01/2024 Version | n:2.5.1.4 v2514 | Example Company |

• When you have finished editing this Comments screen, click on **Save**.

| contact         Fearures / He         Teventry on Y           Stret Layout         Min Call         Stret Layout         Stret Layout           Stret Layout         Min Call         Stret Layout         Stret Layout         Stret Layout           Stret Tayout         Min Stret         Stret Layout         Stret Layout                                                                                                    | eleranze (Projecti Naruficiurig Prozeneur Siles<br>Process Prodig Release Print Report<br>Process Print Report<br>Calibate Calificite (CR0001033 for<br>Process Print Print Prin | ienice Reporting Utilities                                                                                                    | CalType                                                                                                    | CalltypeDesc                                                                                                    |                                                                                                    | - 8 :                                                                                                    |
|----------------------------------------------------------------------------------------------------|----------------------------------------------------------------------------------------------------|----------------------------------------------------------------------------------------------------|----------------------------------------------------------------------------------------------------|----------------------------------------------------------------------------------------------------|----------------------------------------------------------------------------------------------------|----------------------------------------------------------------------------------------------------|
| Bine Lanced, Lance         Bine Coll         Coll         Co                                                                                                    | CalDate CalDate CalDat         | n<br>X                                                                                                    | CallType                                                                                                    | CallTypeDesc                                                                                                    |                                                                                                    |                                                                                                    |
| Format         Work         I           calams Header Here Is groud by Nat calams         Reference         Customer Hame         I           M0001003         Young Electric         I         I         <                                                                                                    | Calitate Calitate Technican Califiere Descriptic                                                                                                    | x<br>x                                                                                                    | CallType                                                                                                    | CallTypeDesc                                                                                                    |                                                                                                    |                                                                                                    |
| Column header here to proup by that column           Reference         CustomerName           -GI                                                                                                    | Callbate Callbate Technican CallTime Descriptic                                                                                                    | x =                                                                                                    | CallType                                                                                                    | CallTypeDesc                                                                                                    |                                                                                                    |                                                                                                    |
| Reference         CustomerName           -01         -02           CN0001033         Young Electric           200001039         Hope Works (Pky) Ltd           200001029         Hope Works (Pky) Ltd           200001029         Hope Works (Pky) Ltd           200001029         Hope Works (Pky) Ltd                                                                                                    | CalDate CalState Technican CalTine Descripto                                                                                                    |                                                                                                    | CallType                                                                                                    | CallTypeDesc                                                                                                    |                                                                                                    |                                                                                                    |
| Image: Children Constraints         Children Constraints         Children Constand theteeeeeeeeeeeeeeeeeeeeeeeeeeeeeeeeee | Home       Home                                                                                                    |                                                                                                    | - 11-                                                                                                    |                                                                                                    | ErrorCode                                                                                                    | ErrorCodeDese                                                                                                    |
| CN0001033 Young Electric<br>2N0001030 Hope Works (Pty) Ltd<br>2N0001029 Hope Works (Pty) Ltd<br>2N0001028 Hope Works (Pty) Ltd<br>2N000127 Hope Works (Pty) Ltd                                                                                                    | Home                                                                                                    |                                                                                                    | MD:                                                                                                    | (D)                                                                                                    | ( <u> </u> ):                                                                                                    | * <b>0</b> :                                                                                                    |
| CN0001030         Hope Works (Pty) Ltd           CN0001029         Hope Works (Pty) Ltd           CN0001028         Hope Works (Pty) Ltd           N0001027         Hope Works (Pty) Ltd                                                                                                    |                                                                                                    |                                                                                                    | NDS                                                                                                    | New Deal Sale                                                                                                    |                                                                                                    |                                                                                                    |
| Interference         Hope Works (Pty) Ltd           Interference         Hope Works (Pty) Ltd           N0001028         Hope Works (Pty) Ltd           N0001027         Hope Works (Pty) Ltd                                                                                                    |                                                                                                    |                                                                                                    | INSP                                                                                                    | Inspection                                                                                                    |                                                                                                    |                                                                                                    |
| DN0001028 Hope Works (Pty) Ltd<br>N0001027 Hope Works (Pty) Ltd                                                                                                    |                                                                                                    | SSUES.                                                                                                    | INSP                                                                                                    | Inspection                                                                                                    |                                                                                                    |                                                                                                    |
| N0001027 Hope Works (Ptv) Ltd                                                                                                    | Save Back                                                                                                    | ves, on cont                                                                                                    | INST                                                                                                    | Installation                                                                                                    |                                                                                                    |                                                                                                    |
|                                                                                                    |                                                                                                    |                                                                                                    | TON                                                                                                    | Toner Required                                                                                                    |                                                                                                    |                                                                                                    |
| N0001026 Hope Works (Ptv) Ltd                                                                                                    | Process a                                                                                                    | ~                                                                                                    | TON                                                                                                    | Toper Required                                                                                                    |                                                                                                    |                                                                                                    |
| N0001025 Top Vehicle Hire                                                                                                    | WC0002947 : Emailing process completed as required.                                                                                                    | ^                                                                                                    | INSP                                                                                                    | Inspection                                                                                                    |                                                                                                    |                                                                                                    |
| N0001021 Derton / Technologies                                                                                                    |                                                                                                    |                                                                                                    | INSP                                                                                                    | Inspection                                                                                                    |                                                                                                    |                                                                                                    |
| N0001020 Derton / Technologies                                                                                                    |                                                                                                    |                                                                                                    | INST                                                                                                    | Installation                                                                                                    |                                                                                                    |                                                                                                    |
| CN0001019 Derton / Technologies                                                                                                    |                                                                                                    |                                                                                                    | INST                                                                                                    | Installation                                                                                                    |                                                                                                    |                                                                                                    |
| N0001015 Dector / Technologies                                                                                                    |                                                                                                    |                                                                                                    | INST                                                                                                    | Installation                                                                                                    |                                                                                                    |                                                                                                    |
| CN0001016 Hone Works (Phy) Ltd                                                                                                    |                                                                                                    | that ela                                                                                                    | INSP                                                                                                    | Inspection                                                                                                    | SEDV                                                                                                    | Services                                                                                                    |
| N0001010 Hope Works (rty) Eta                                                                                                    |                                                                                                    | chas sia                                                                                                    | ADM                                                                                                    | Administration                                                                                                    |                                                                                                    |                                                                                                    |
| CN0000002 Tap Vehicle Hire                                                                                                    |                                                                                                    |                                                                                                    | at CEDV                                                                                                    | Senice                                                                                                    |                                                                                                    |                                                                                                    |
| Thomas Were Ware (he) is                                                                                                    |                                                                                                    | ly requirely                                                                                                    | ADAA                                                                                                    | Administration                                                                                                    |                                                                                                    |                                                                                                    |
| Hope Works (Pty) Ltd                                                                                                    |                                                                                                    |                                                                                                    | PIDIT                                                                                                    | Autorise autori                                                                                                    |                                                                                                    |                                                                                                    |
| Thomas Warks (Pty) Ltd .                                                                                                    |                                                                                                    |                                                                                                    | CEDV                                                                                                    | Cassian                                                                                                    |                                                                                                    |                                                                                                    |
| Hope Works (Pty) Ltd                                                                                                    |                                                                                                    |                                                                                                    | SERV                                                                                                    | Derivice<br>Derivice                                                                                                    |                                                                                                    |                                                                                                    |
| NUUUUU978 Hope Works (Pty) Ltd .                                                                                                    |                                                                                                    |                                                                                                    | PK                                                                                                    | Parts Requirement                                                                                                    |                                                                                                    |                                                                                                    |
| N0000977 Hope Works (Pty) Ltd .                                                                                                    |                                                                                                    |                                                                                                    | SERV                                                                                                    | Service                                                                                                    |                                                                                                    |                                                                                                    |
| Juduuusva Danong Shoes                                                                                                    |                                                                                                    |                                                                                                    | ALAM                                                                                                    | Administration                                                                                                    |                                                                                                    |                                                                                                    |
| NUUUU342 Samanthas Diner .                                                                                                    | Error Code Services                                                                                                    |                                                                                                    | 514                                                                                                    | Scheduled Maintenance                                                                                                    |                                                                                                    |                                                                                                    |
| N0000842 Samanthas Diner .                                                                                                    |                                                                                                    |                                                                                                    | SM                                                                                                    | Schedured Maintenance                                                                                                    |                                                                                                    |                                                                                                    |
| N0000341 Young Electric                                                                                                    | 11/11/2019 Ended Work Bianca Du T 15:07:23 Test Serv                                                                                                    | ice balances time logging                                                                                                    | NDS                                                                                                    | New Deal Sale                                                                                                    |                                                                                                    |                                                                                                    |
| NUUUU832 Hope Works (Pty) Ltd .                                                                                                    | 15/10/2019 Accepted Bianca Du T 15:05:26 it seems I                                                                                                    | ike call notes are not saving for call request                                                                                                    | DR                                                                                                    | Serect Call Type                                                                                                    |                                                                                                    |                                                                                                    |
| N0000822 Telerex                                                                                                    | 04/07/2019 UnAssigned 09:34:18 test                                                                                                    |                                                                                                    | DR                                                                                                    | Select Call Type                                                                                                    |                                                                                                    |                                                                                                    |
|                                                                                                    |                                                                                                    |                                                                                                    |                                                                                                    |                                                                                                    |                                                                                                    |                                                                                                    |
| Count: 141                                                                                                    |                                                                                                    |                                                                                                    |                                                                                                    |                                                                                                    |                                                                                                    |                                                                                                    |
| 2N0<br>2N0<br>2N0<br>2N0<br>2N0<br>2N0<br>2N0<br>2N0<br>2N0<br>2N0                                                                                                    | 00.00         Defror, / Tachwingse           00.00         Defror, / Tachwingse           00.00         Page (Moris (Pri)) Ld           00.00         Defror, / Tachwingse           00.00         Page (Moris (Pri)) Ld           00.00         Defror, / Tachwingse           00.00         Page (Moris (Pri)) Ld           00.00         Mage (Moris (Pri)) Ld           00.00         Mage (Moris (Pri)) Ld           00.007         Marce (Moris (Pri)) Ld           00.007         Marce (Moris (Pri)) Ld                                                                                                    | 00103         Dentrol, Technologies           00103         Dentrol, Technologies           00104         Dentrol, Technologies           00105         Dentrol, Technologies           00106         Dentrol, Technologies           00107         Dentrol, Technologies           00008         Dentrol, Technologies           000097         Dentrol, Technologies           000097         Dentrol, Technologies           000097         Dentrol, Web (Web (P)), Lid           000097         Dentrol, Web (Web (P)), Lid           0000978         Dentrol, Web (Web (P)), Lid           0000978         Dentrol, Web (Web (P)), Lid           0000978         Dentrol, Web (Web (P), Lid           0000978         Dentrol, Web (Web (P), Lid           0000978         Dentrol, Web (Web (P), Lid           0000978         Dentrol, Web (P), Lid           0000978         Dentrol, Web (P), Lid           0000974         Dentrol, Web (P), Lid           0000975         Dentrol, Web (P), Lid           0000976         Dentrol, Web (P), Lid           0000977         Dentrol, Web (P), Lid           0000978         Dentrol, Web (P), Lid           0000974         Dentrol, Web (P), Lid           0000977 <td>00130         Dertor / Tschnologier           00130         Dertor / Tschnologier           00130         Dertor / Tschnologier           00130         Dertor / Tschnologier           00130         Dertor / Tschnologier           001310         Dertor / Tschnologier           001314         Dertor / Tschnologier           001325         Tschnologier           000041         Dertor / Tschnologier           000071         Dertor / Tschnologier           000078         Hoge Work (Pr) Ltd           000078         Description (Pr)           000078         Description (Pr)           000078         Description (Pr)           000078         Description (Pr)           0000745         Samorthus Derr           0000745         Description (Pr)           0000745         Description (Pr)           0000745         Description (Pr)           0000745         Description (Pr)           0000745         Description (Pr)           0000745         Description (Pr)           0000745         Description (Pr)           0000745         Description (Pr)           0000745         Description (Pr)           001715         Description (Pr)     <!--</td--><td>0.0130         Detrory (Technologies)         0.0131         Detrory (Technologies)         0.0132           0.0131         Detrory (Technologies)         0.0132         0.0132         Detrory (Technologies)         0.0014           0.0104         Detrory (Technologies)         0.0014         Detrory (Technologies)         0.0014           0.0104         Detrory (Technologies)         0.0014         Detrory (Technologies)         0.0014           0.0007         Top (Works (Pr)) Ltd         0.0014         Detrory (Technologies)         0.0014           0.0007         Top (Works (Pr)) Ltd         0.0014         Detrory (Technologies)         0.0014           0.00070         Hoop (Works (Pr)) Ltd         0.0014         Detrory (Technologies)         0.0014           0.00071         Detrory (Morks (Pr)) Ltd         Detrory (Technologies)         0.0014         Detrory (Technologies)         0.0014           0.00072         Detrory (Technologies)         Detrory (Technologies)         0.0014         Detrory (Technologies)         0.0014           0.00141         Detrory (Technologies)         Detrory (Technologies)         0.0014         Detrory (Technologies)         0.0014           0.00142         Detrory (Technologies)         Detrory (Technologies)         Detrory (Technologies)         0.0014         <td< td=""><td>0.0133         Detrior, Technologies         BET         Selabilitor           0.0136         Detrior, Technologies         BET         Technologies           0.0136         Detrior, Technologies         BET         Technologies           0.0136         Detrior, Technologies         ADM         Administration           0.0136         Detrior, Technologies         ADM         Administration           0.0136         Detrior, Technologies         Genice         ADM           0.0137         Detrior, Medministration         Genice         ADM           0.0038         Detrior, Medministration         Genice         Genice           0.0037         Detrior, Medministration         Genice         BET           0.0037         Detrior, Medministration         Genice         BET           0.0037         Detrior, Medministration         Genice         BET           0.0037         Detrior, Medministration         Genice         BET           0.0037         Decrice, Microbard, Microbard         Genice         BET           0.0037         Decrice, Microbard, Microbard         Stanzbard         Microbard           0.0037         Decrice, Microbard, Microbard         Stanzbard         Microbard           0.0037         <t< td=""><td>00131         Derton / Technologies         00131         Derton / Technologies         00131         Derton / Technol</td></t<></td></td<></td></td> | 00130         Dertor / Tschnologier           00130         Dertor / Tschnologier           00130         Dertor / Tschnologier           00130         Dertor / Tschnologier           00130         Dertor / Tschnologier           001310         Dertor / Tschnologier           001314         Dertor / Tschnologier           001325         Tschnologier           000041         Dertor / Tschnologier           000071         Dertor / Tschnologier           000078         Hoge Work (Pr) Ltd           000078         Description (Pr)           000078         Description (Pr)           000078         Description (Pr)           000078         Description (Pr)           0000745         Samorthus Derr           0000745         Description (Pr)           0000745         Description (Pr)           0000745         Description (Pr)           0000745         Description (Pr)           0000745         Description (Pr)           0000745         Description (Pr)           0000745         Description (Pr)           0000745         Description (Pr)           0000745         Description (Pr)           001715         Description (Pr) </td <td>0.0130         Detrory (Technologies)         0.0131         Detrory (Technologies)         0.0132           0.0131         Detrory (Technologies)         0.0132         0.0132         Detrory (Technologies)         0.0014           0.0104         Detrory (Technologies)         0.0014         Detrory (Technologies)         0.0014           0.0104         Detrory (Technologies)         0.0014         Detrory (Technologies)         0.0014           0.0007         Top (Works (Pr)) Ltd         0.0014         Detrory (Technologies)         0.0014           0.0007         Top (Works (Pr)) Ltd         0.0014         Detrory (Technologies)         0.0014           0.00070         Hoop (Works (Pr)) Ltd         0.0014         Detrory (Technologies)         0.0014           0.00071         Detrory (Morks (Pr)) Ltd         Detrory (Technologies)         0.0014         Detrory (Technologies)         0.0014           0.00072         Detrory (Technologies)         Detrory (Technologies)         0.0014         Detrory (Technologies)         0.0014           0.00141         Detrory (Technologies)         Detrory (Technologies)         0.0014         Detrory (Technologies)         0.0014           0.00142         Detrory (Technologies)         Detrory (Technologies)         Detrory (Technologies)         0.0014         <td< td=""><td>0.0133         Detrior, Technologies         BET         Selabilitor           0.0136         Detrior, Technologies         BET         Technologies           0.0136         Detrior, Technologies         BET         Technologies           0.0136         Detrior, Technologies         ADM         Administration           0.0136         Detrior, Technologies         ADM         Administration           0.0136         Detrior, Technologies         Genice         ADM           0.0137         Detrior, Medministration         Genice         ADM           0.0038         Detrior, Medministration         Genice         Genice           0.0037         Detrior, Medministration         Genice         BET           0.0037         Detrior, Medministration         Genice         BET           0.0037         Detrior, Medministration         Genice         BET           0.0037         Detrior, Medministration         Genice         BET           0.0037         Decrice, Microbard, Microbard         Genice         BET           0.0037         Decrice, Microbard, Microbard         Stanzbard         Microbard           0.0037         Decrice, Microbard, Microbard         Stanzbard         Microbard           0.0037         <t< td=""><td>00131         Derton / Technologies         00131         Derton / Technologies         00131         Derton / Technol</td></t<></td></td<></td> | 0.0130         Detrory (Technologies)         0.0131         Detrory (Technologies)         0.0132           0.0131         Detrory (Technologies)         0.0132         0.0132         Detrory (Technologies)         0.0014           0.0104         Detrory (Technologies)         0.0014         Detrory (Technologies)         0.0014           0.0104         Detrory (Technologies)         0.0014         Detrory (Technologies)         0.0014           0.0007         Top (Works (Pr)) Ltd         0.0014         Detrory (Technologies)         0.0014           0.0007         Top (Works (Pr)) Ltd         0.0014         Detrory (Technologies)         0.0014           0.00070         Hoop (Works (Pr)) Ltd         0.0014         Detrory (Technologies)         0.0014           0.00071         Detrory (Morks (Pr)) Ltd         Detrory (Technologies)         0.0014         Detrory (Technologies)         0.0014           0.00072         Detrory (Technologies)         Detrory (Technologies)         0.0014         Detrory (Technologies)         0.0014           0.00141         Detrory (Technologies)         Detrory (Technologies)         0.0014         Detrory (Technologies)         0.0014           0.00142         Detrory (Technologies)         Detrory (Technologies)         Detrory (Technologies)         0.0014 <td< td=""><td>0.0133         Detrior, Technologies         BET         Selabilitor           0.0136         Detrior, Technologies         BET         Technologies           0.0136         Detrior, Technologies         BET         Technologies           0.0136         Detrior, Technologies         ADM         Administration           0.0136         Detrior, Technologies         ADM         Administration           0.0136         Detrior, Technologies         Genice         ADM           0.0137         Detrior, Medministration         Genice         ADM           0.0038         Detrior, Medministration         Genice         Genice           0.0037         Detrior, Medministration         Genice         BET           0.0037         Detrior, Medministration         Genice         BET           0.0037         Detrior, Medministration         Genice         BET           0.0037         Detrior, Medministration         Genice         BET           0.0037         Decrice, Microbard, Microbard         Genice         BET           0.0037         Decrice, Microbard, Microbard         Stanzbard         Microbard           0.0037         Decrice, Microbard, Microbard         Stanzbard         Microbard           0.0037         <t< td=""><td>00131         Derton / Technologies         00131         Derton / Technologies         00131         Derton / Technol</td></t<></td></td<> | 0.0133         Detrior, Technologies         BET         Selabilitor           0.0136         Detrior, Technologies         BET         Technologies           0.0136         Detrior, Technologies         BET         Technologies           0.0136         Detrior, Technologies         ADM         Administration           0.0136         Detrior, Technologies         ADM         Administration           0.0136         Detrior, Technologies         Genice         ADM           0.0137         Detrior, Medministration         Genice         ADM           0.0038         Detrior, Medministration         Genice         Genice           0.0037         Detrior, Medministration         Genice         BET           0.0037         Detrior, Medministration         Genice         BET           0.0037         Detrior, Medministration         Genice         BET           0.0037         Detrior, Medministration         Genice         BET           0.0037         Decrice, Microbard, Microbard         Genice         BET           0.0037         Decrice, Microbard, Microbard         Stanzbard         Microbard           0.0037         Decrice, Microbard, Microbard         Stanzbard         Microbard           0.0037 <t< td=""><td>00131         Derton / Technologies         00131         Derton / Technologies         00131         Derton / Technol</td></t<> | 00131         Derton / Technologies         00131         Derton / Technologies         00131         Derton / Technol |

- A **Call Module Closure** message box will pop up, informing you that;
  - The call, reference [], has been closed.
- Click on Ok.

Help v2024.5.0.7/1.0 - Pg 6 - Printed: 21/08/2024

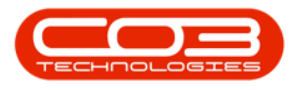

• Note: On close, the system will automatically close the linked work order.

| \$ v                            |                                             |                              |                     | Call Listin   | <b>)</b> - BPO: Versi | ion 2.5.1.4 - | v2514 Example Company                                            |              |                                  |               | - @ x           |
|---------------------------------|---------------------------------------------|------------------------------|---------------------|---------------|-----------------------|---------------|------------------------------------------------------------------|--------------|----------------------------------|---------------|-----------------|
| Home Equipment / Location       | s Contract Fina                             | ance / HR Inventory          | Maintenance / Proje | cts Manufa    | cturing Pr            | ocurement     | Sales Service Reporting Utilities                                |              |                                  |               | _ & ×           |
| Add Edit Refresh My Calls       | Image: Save Layout       Image: Save Filter | My Call     Assign     Start | Complete Hold P     | ending Releas | e Print               | Reports       |                                                                  |              |                                  |               |                 |
|                                 |                                             |                              |                     |               |                       |               |                                                                  |              |                                  |               |                 |
| Find     Filter                 |                                             |                              |                     |               |                       |               |                                                                  |              |                                  |               |                 |
|                                 | CalReference                                | CustomerName                 | CalDate             | CallState     | Technician            | CallTime      | Description                                                      | CallType     | CallTypeDesc                     | ErrorCode     | ErrorCodeDesc   |
|                                 | * (D)                                       | 8 <b>0</b> 0                 |                     | 8 <b>0</b> 0  | * <b>0</b> :          | ( <b>0</b> )  | 4 <b>0</b> 4                                                     | 8 <b>0</b> 0 | (D)                              | 1 <b>0</b> 0  | # <b>I</b> C    |
| Information                     |                                             | Young Electric               | 05/12/2023          | Awaiting Ac   | David Gray            | 15:42:01      | Test Quote Add Attachment to email                               | NDS          | New Deal Sale                    |               |                 |
| 👻 💽 Durban                      | E CN0001030                                 | Hope Works (Pty) Ltd         | 28/09/2023          | UnAssigned    |                       | 15:01:06      | Instant biling - using selling price                             | INSP         | Inspection                       |               |                 |
| O New                           | E CN0001029                                 | Hope Works (Pty) Ltd         | 28/09/2023          | UnAssigned    |                       | 13:58:24      | now with prior and current meter reading with issues.            | INSP         | Inspection                       |               |                 |
| Used                            |                                             | Hope Works (Pty) Ltd         | 28/09/2023          | UnAssigned    |                       | 13:51:46      | Toner yield short fall - batch bill no, yield track yes, on cont | INST         | Installation                     |               |                 |
| C Reading                       |                                             | Hope Works (Pty) Ltd         | 28/09/2023          | UnAssigned    |                       | 13:38:59      | Toner yield test number 2                                        | TON          | Toner Required                   |               |                 |
| Complete                        |                                             | Hope Works (Pty) Ltd         | 28/09/2023          | UnAssigned    |                       | 13:10:24      | Black toner replacement required                                 | TON          | Toner Required                   |               |                 |
| O All                           | E CN0001025                                 | Top Vehicle Hire             | 28/09/2023          | UnAssigned    |                       | 12:54:20      | Black Toner replacement required                                 | INSP         | Inspection                       |               |                 |
| + 🖸 Pretoria                    | E CN0001021                                 | Derton / Technologies        | 08/09/2023          | UnA Call Mo   | dule - Closuri        | -             | × be received.                                                   | INSP         | Inspection                       |               |                 |
| O New                           | E CN0001020                                 | Derton / Technologies        | 08/09/2023          | UnA           |                       |               | be actioned.                                                     | INST         | Installation                     |               |                 |
| <ul> <li>In Progress</li> </ul> |                                             | Derton / Technologies        | 08/09/2023          | UnA           |                       |               | approval                                                         | INST         | Installation                     |               |                 |
| (b) Hold                        | E CN0001018                                 | Derton / Technologies        | 07/09/2023          | UnA           | The call, re          | ference CN00  | 01033, has been closed. then flag                                | INST         | Installation                     |               |                 |
| Pending                         | E CN0001016                                 | Hope Works (Ptv) Ltd         | 05/09/2023          | UnA           |                       |               | contract item that has sla                                       | INSP         | Inspection                       | SERV          | Services        |
| Complete                        | E CN0001004                                 | Derton / Technologies        | 15/03/2023          | Ende          |                       |               | ionality Review                                                  | ADM          | Administration                   |               |                 |
| () Al                           | E CN0000992                                 | Top Vehicle Hire             |                     | Awa           |                       |               | OK high volume printing requirement                              | t SERV       | Service                          |               |                 |
| Cape Town                       | E CN0000981                                 | Hope Works (Pty) Ltd         | 11/12/2019          | Ended Work    | Arial Blythe          | 09:55:00      | test placing call on hold                                        | ADM          | Administration                   |               |                 |
|                                 |                                             | Hope Works (Ptv) Ltd         | 21/11/2019          | Ended Work    | Arial Blythe          | 12:16:47      | Driver Connect - offline test                                    | TON          | Toner Required                   |               |                 |
| (D) Hold                        | E CN0000979                                 | Hope Works (Pty) Ltd         | 21/11/2019          | Ended Work    | Arial Blythe          | 11:56:31      | Third driver connect call                                        | SERV         | Service                          |               |                 |
| Pending                         | E CN0000978                                 | Hope Works (Pty) Ltd         | 21/11/2019          | Ended Work    | Arial Blythe          | 11:07:42      | Driver Connect - full set of toners required                     | PR           | Parts Requirement                |               |                 |
| <ul> <li>Complete</li> </ul>    | E CN0000977                                 | Hope Works (Pty) Ltd         | 21/11/2019          | Ended Work    | Arial Blythe          | 11:04:46      | Driver Connect - toner delivery                                  | SERV         | Service                          |               |                 |
| O All                           | E CN0000973                                 | Dancing Shoes                | 18/11/2019          | No Signature  | Arial Blythe          | 16:24:55      | Test call email functionality                                    | ADM          | Administration                   |               |                 |
| + 🖸 Bloemfontein                |                                             | Samanthas Diner              | 12/11/2019          | UnAssigned    |                       | 16:31:46      | Phase 1 equipment inspection                                     | SM           | Scheduled Maintenance            |               |                 |
| O New                           | E CN0000842                                 | Samanthas Diner              | 12/11/2019          | UnAssigned    |                       | 16:31:46      | Phase 1 equipment inspection                                     | SM           | Scheduled Maintenance            |               |                 |
| In Progress                     | E CN0000841                                 | Young Electric               | 11/11/2019          | Ended Work    | Bianca Du T           |               | Test Service balances time logging                               | NDS          | New Deal Sale                    |               |                 |
| C Product                       | E CN0000832                                 | Hope Works (Pty) Ltd         | 15/10/2019          | Accepted      | Bianca Du T           | 15:05:26      | it seems like call notes are not saving for call request         | DR           | Select Call Type                 |               |                 |
| Pending     Operate             | E CN0000822                                 | Telerex                      | 04/07/2019          | UnAssigned    |                       | 09:34:18      | test                                                             | DR           | Select Call Type                 |               |                 |
| O Al                            |                                             |                              |                     |               |                       |               |                                                                  |              |                                  |               | -               |
|                                 | Count: 141                                  |                              |                     |               |                       |               |                                                                  |              |                                  |               |                 |
|                                 |                                             |                              |                     |               |                       |               |                                                                  |              |                                  |               |                 |
| Open Windows 👻                  |                                             |                              |                     |               |                       |               |                                                                  | Use          | er : Bianca 23/01/2024 Version : | 2.5.1.4 v2514 | Example Company |

 You can now view the closed call in the Call Listing by <u>searching</u> for the specific call number, which will open the call maintain screen. Closed calls have been removed from the Call Screen for performance enhancements.

MNU.122.012